### 肆、會計作業線上管理系統說明

系統管理:施堯賓 校內分機:623 電子郵件:ybshih@nchu.edu.tw

## 日期:111年09月29日

## 肆、會計作業線上管理系統說明

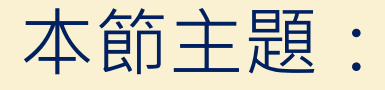

1. 線上請購系統

2. 薪資申報系統

# 線上請購系統-瀏覽器設定(Google Chrome)

|                                               | nis_q/1: × 💠 設定 · 彈出其視茲與重新導向 × +               |                     | 0 - O ×                                     |     |
|-----------------------------------------------|------------------------------------------------|---------------------|---------------------------------------------|-----|
| ← → C △ @ Chrome   chrome://settings/content/ | /popups                                        |                     | x 🛊 😩 📋                                     |     |
| 11. 種用程式 🧧 公務 🧧 LR 🧰 IT 🔽 Yahoo奇攀股市 🧾         | 已匯人 🧧 下載與轉播相關軟體 😵 HiNet客戶服務 > 🧧 Fuji Xerox 富士全 | 【臺灣臺物保險】 記 高速公路局:即時 | 5括 🙅 中時變更及捕發   » 🔳 閱讀清單                     |     |
| 設定                                            | Q、 搜尋設定                                        |                     |                                             |     |
| 💄 你與 Google                                   | ← 彈出式視窗與重新導向                                   | Q. 搜尋               |                                             |     |
| <ul> <li>自動填入</li> <li>安全始直</li> </ul>        | 已封鎖(建議)                                        |                     |                                             |     |
| <ul> <li>陳私權和安全性</li> <li>(4)</li> </ul>      | 封鎖                                             | <b>R</b> (7.40)     |                                             |     |
| ₩ <sup>2</sup> 77 88<br>Q, 按尋引擎               | 未新编任何網站                                        |                     |                                             |     |
| 預款瀏覽器                                         | 龙許                                             | 新增                  |                                             |     |
| 也 起始畫面                                        | Ocalhost                                       | :                   |                                             |     |
| 進階                                            | http://acc93.nchu.edu.tw:80                    |                     | 將請購系統網址加                                    | 入允許 |
| 擴充功能 🖸                                        | http://acc95.nchu.edu.tw:80                    | → ±                 | 彈出視窗的設定裡                                    |     |
| 關於 Chrome                                     | (*.]edoc2.nchu.edu.tw                          | :                   |                                             |     |
|                                               | https://moica.nat.gov.tw:443                   |                     |                                             |     |
|                                               |                                                |                     |                                             |     |
| ₽ 在這裡輸入文字來搜尋 C                                | ) H 💽 🚍 🕿 🤗 🧖 📮 💶                              | MCC<br>(540)        | ヘ 環 ゆ》 英 <sup>下午 0245</sup> □<br>2021/5/4 □ |     |

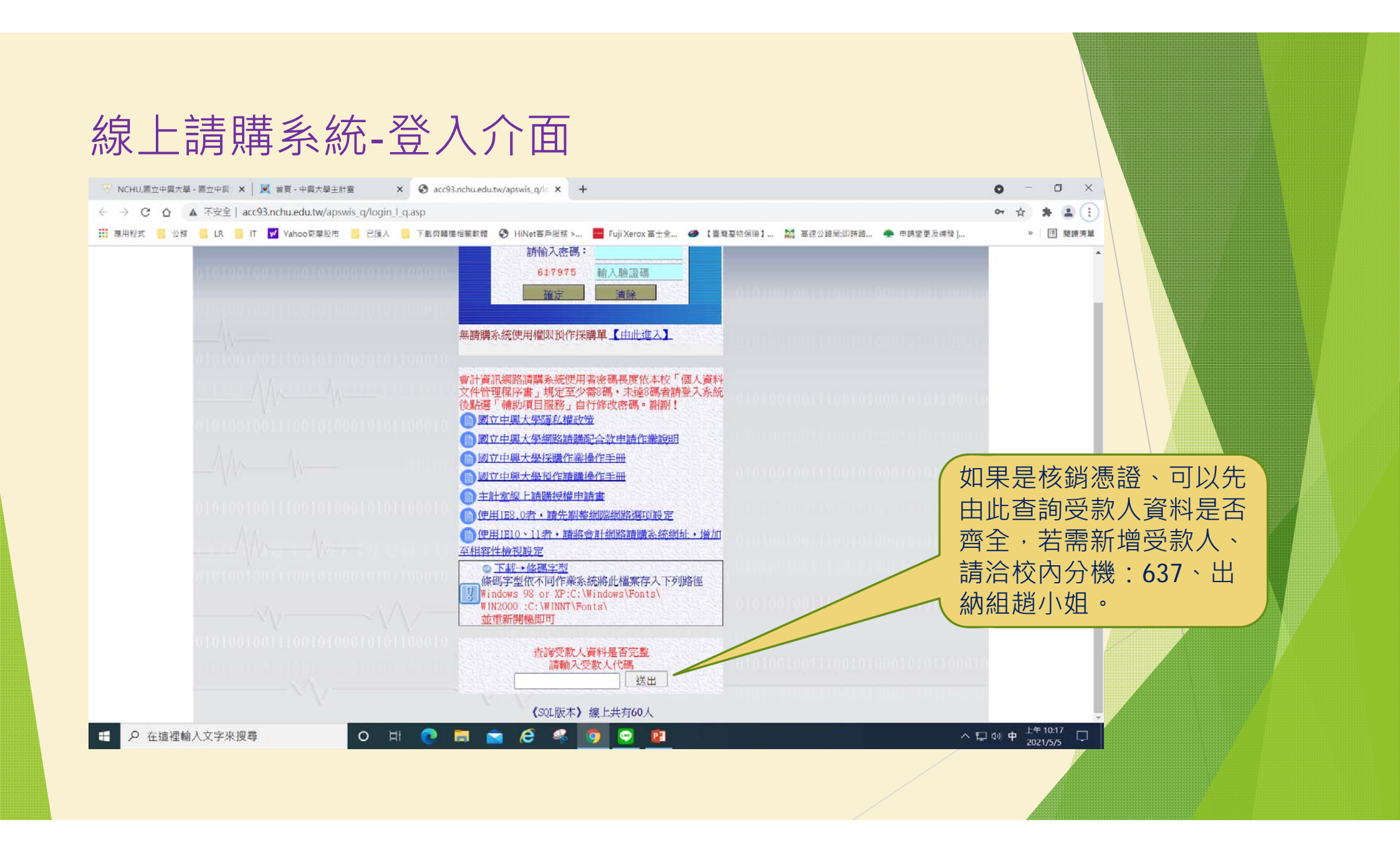

#### 線上請購系統-選擇請購年度

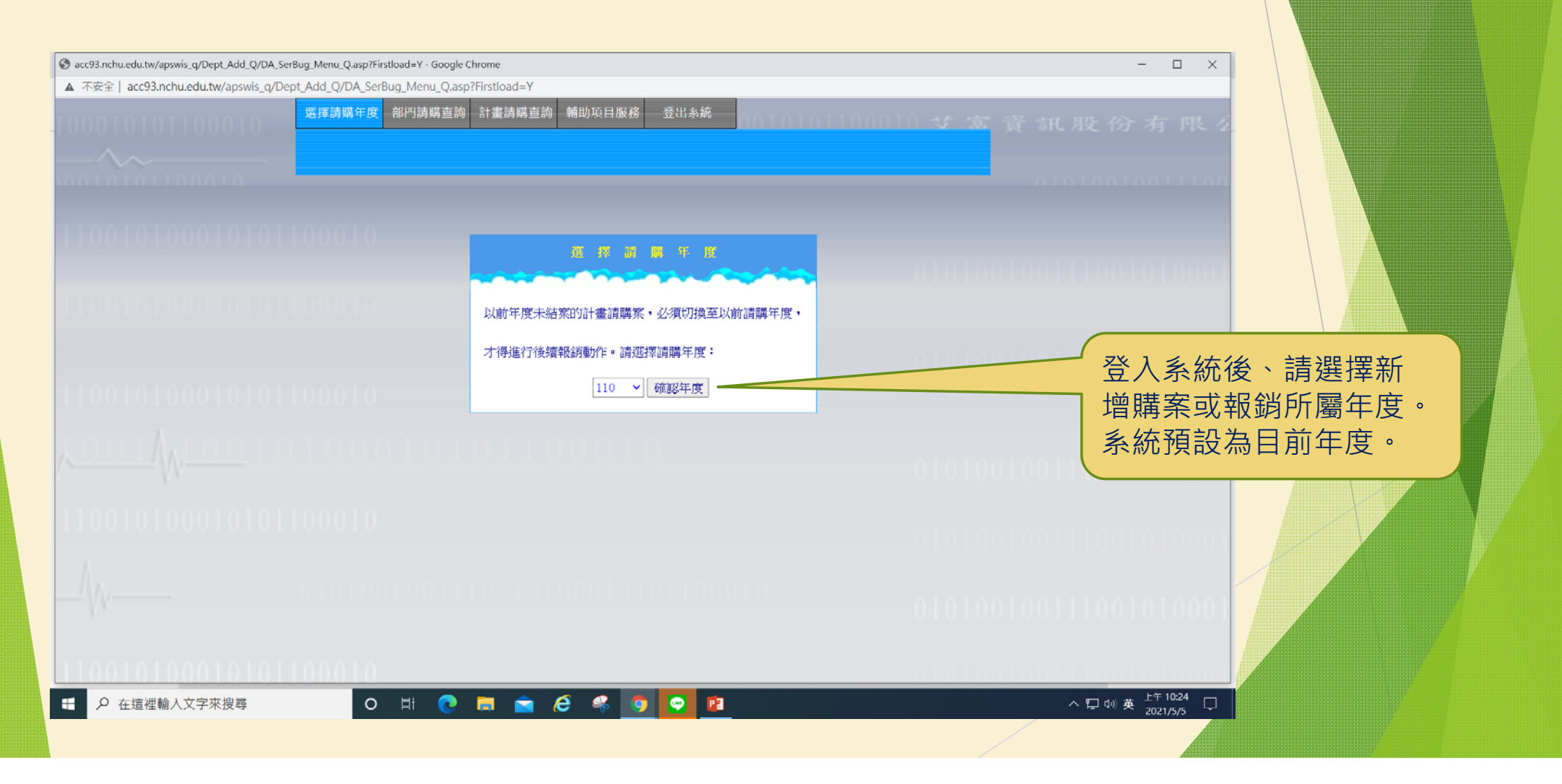

#### 線上請購系統-新增請購

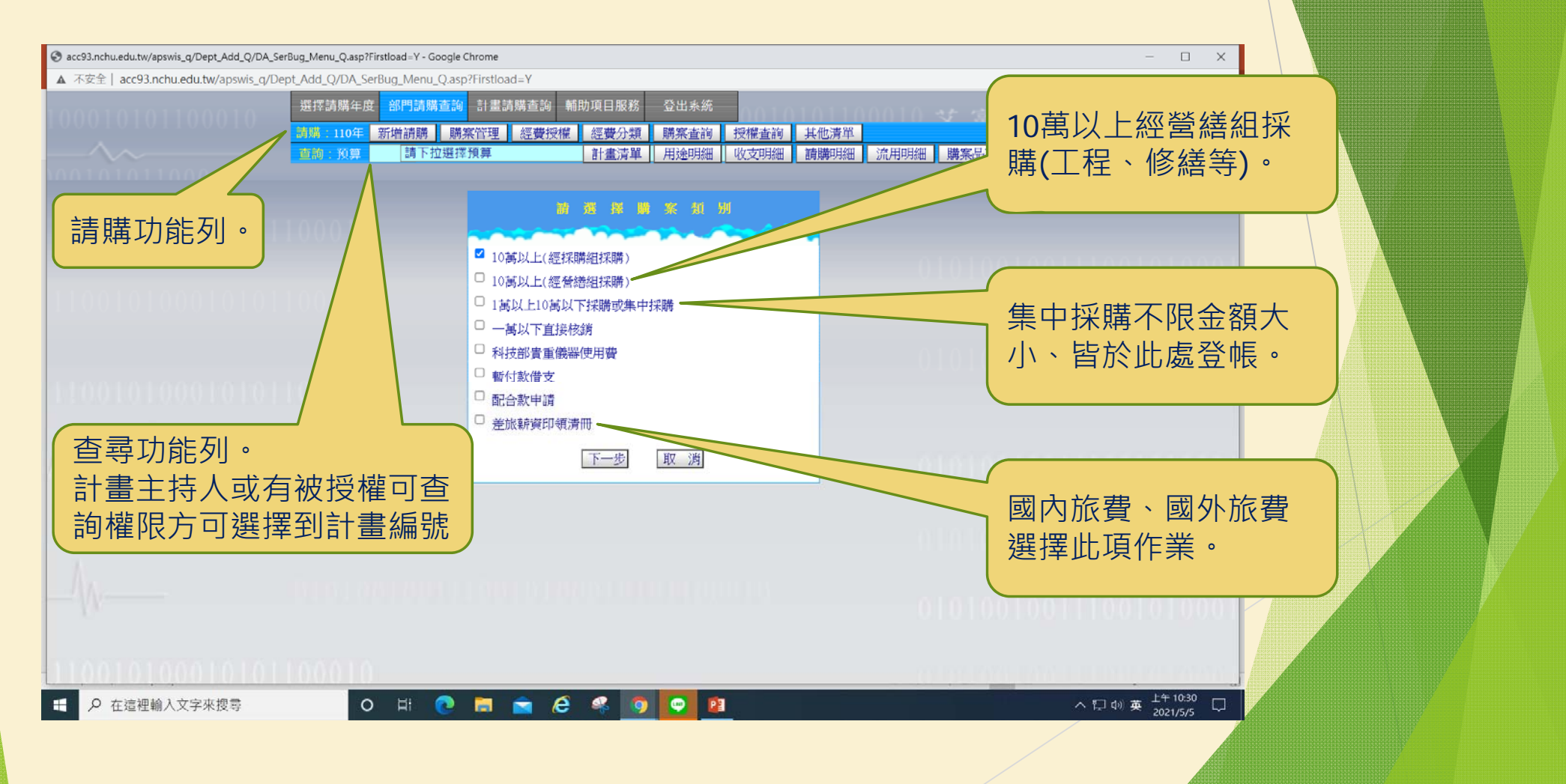

# 線上請購系統-10萬以上(經採購組採購)

| S acc93.nchu.edu.tw/apswis_q/Dept_Add_Q/DA_Se        | rBug_Menu_Q.asp?Firstload=Y - Google Chrome                                                                                                    | ×                                         |
|------------------------------------------------------|----------------------------------------------------------------------------------------------------|-------------------------------------------|
| ▲ 不安全   acc93.nchu.edu.tw/apswis_q/De                | ept_Add_Q/DA_SerBug_Menu_Q.asp?Firstload=Y                                                                                                    |                                           |
|                                                      | 選擇請購年度       部門請購查詢       計畫請購查詢       辅助項目服務       登出系統         請購:110年       新增請購       購家管理       經費投權       經費分類       購家查詢       技權查詢       其他清單         查詢:預算       請下拉選擇預算       計畫清單       用途明細       收支明細       請購明細       流用明細       購案品項 | 育机股份有限了                                   |
|                                                      | 購案規則       新增10萬以上(經<br>採購組採購)       摘         購案編號       ////////////////////////////////////                                                                                                    | 可以直接帶入預作採<br>購單的請購資料。                     |
|                                                      | □ 引用範本編號:無(若要引用範本請點選上面按鈕【引用先前之採購案】) ◎ 辦案類別 □ 國內含稅購置(以國內發票核銷) □ 國內免稅購置(需辦免稅、開狀) ◎ 辦案用途說明 □ 教學研究用 □ 實驗用 □ 事務用 □ 其他: (限輸入25個字) • 標的名稱與數量                                                                                                    |                                           |
| -/w                                                  | □ 一般財物或勞務<br>□ 集中採購<br>□ 工程<br>□ 綠色採購<br>□ 優先採購身心障礙福利機構或團體生産物品及服務                                                                                                    | 学數不可大於12個中<br>文字、或25個英數字。                 |
| 110010100010101                                      | *預定交貨/履約日期     (1)□     決標次日総     ✓     日層天(財物採購履約期限至少需決標後30天)       (請擇一填高)     (3)□     其他: 説明     個日層天止       (3)□     其他: 説明     (例:自請購單位e-mail通知之日起)(限輸入25個字)                                                                                  |                                           |
|                                                      | (1)□無<br>*安裝測試測取(2)□交貨後幾                                                                                                    |                                           |
| <del>→ () () () () () () () () () () () () () </del> | ◆保固年限     ●       後續擴充     ▲     ○       ○     酸收完後一次付清     ○       回     國外免稅購置:開狀結匯     □                                                                                                    |                                           |
| <ul> <li>              ・             ・</li></ul>     | o H 💽 🖬 🚖 🤗 🧐 💽 🖻                                                                                                    | ヘ 厚 ゆ) 英 <sup>上午10:40</sup><br>2021/5/5 모 |
|                                                      |                                                                                                    |                                           |

#### 線上請購系統-10萬以上(經採購組採購)

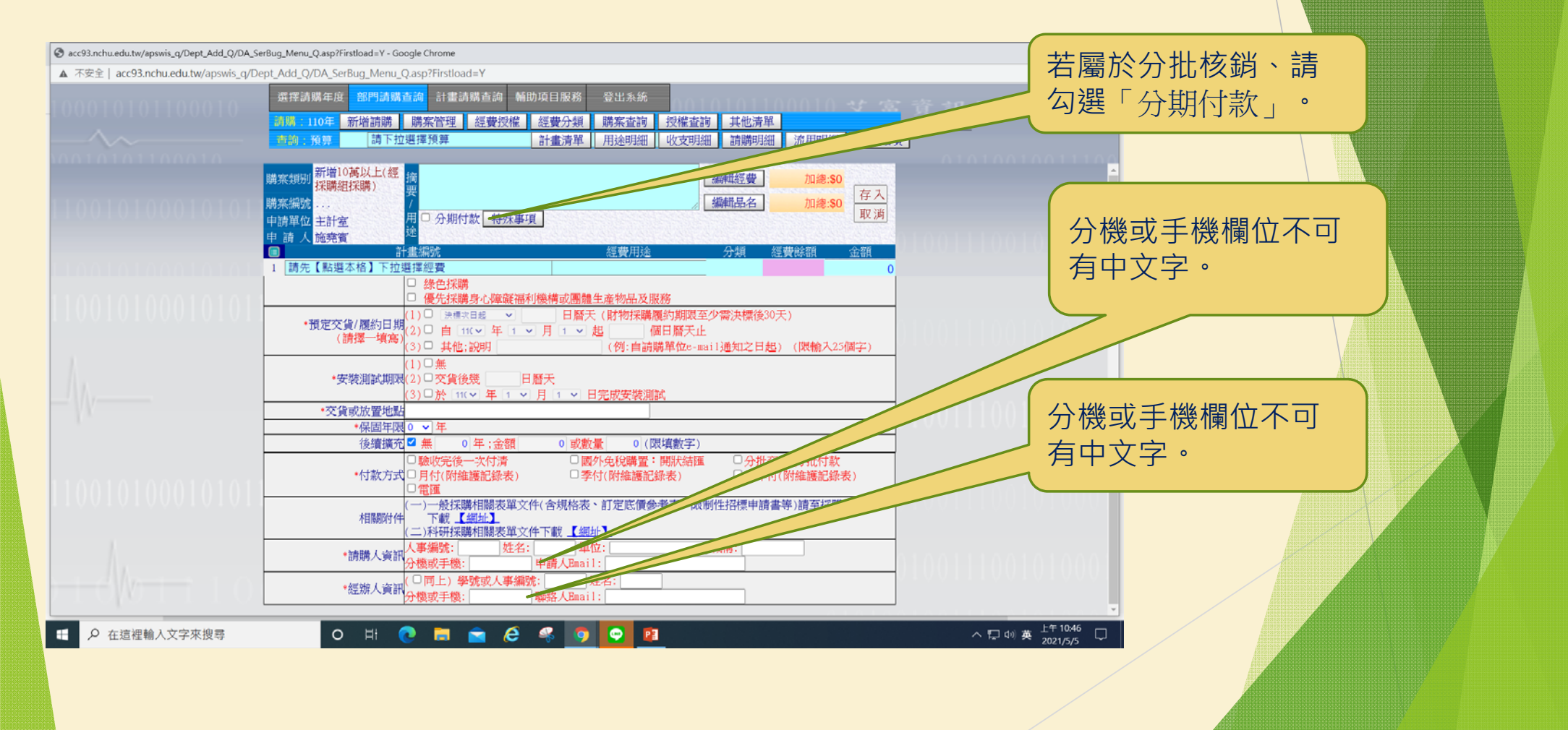

#### 線上請購系統-1萬以上10萬以下採購或集中採購

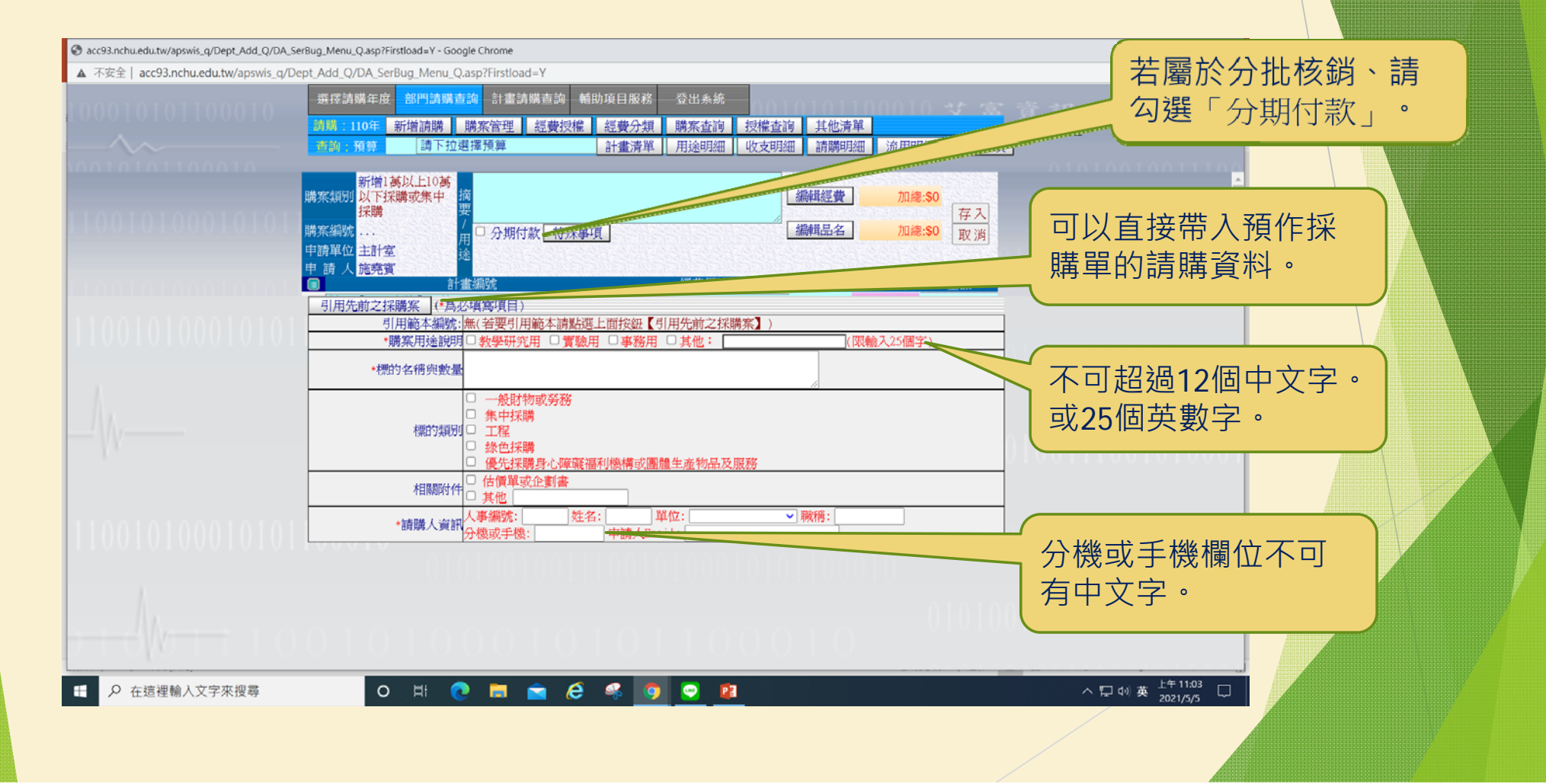

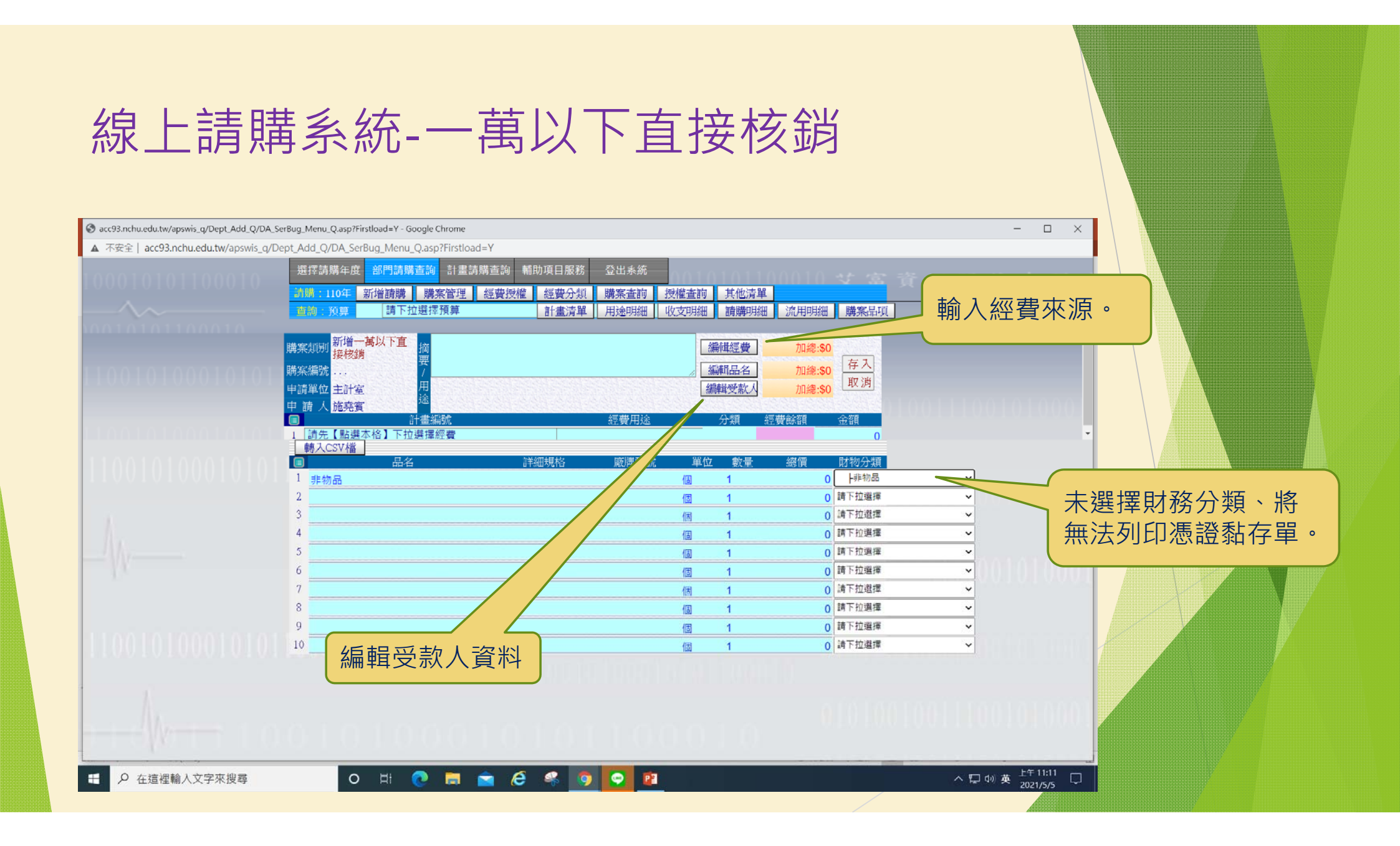

## 線上請購系統-一萬以下直接核銷

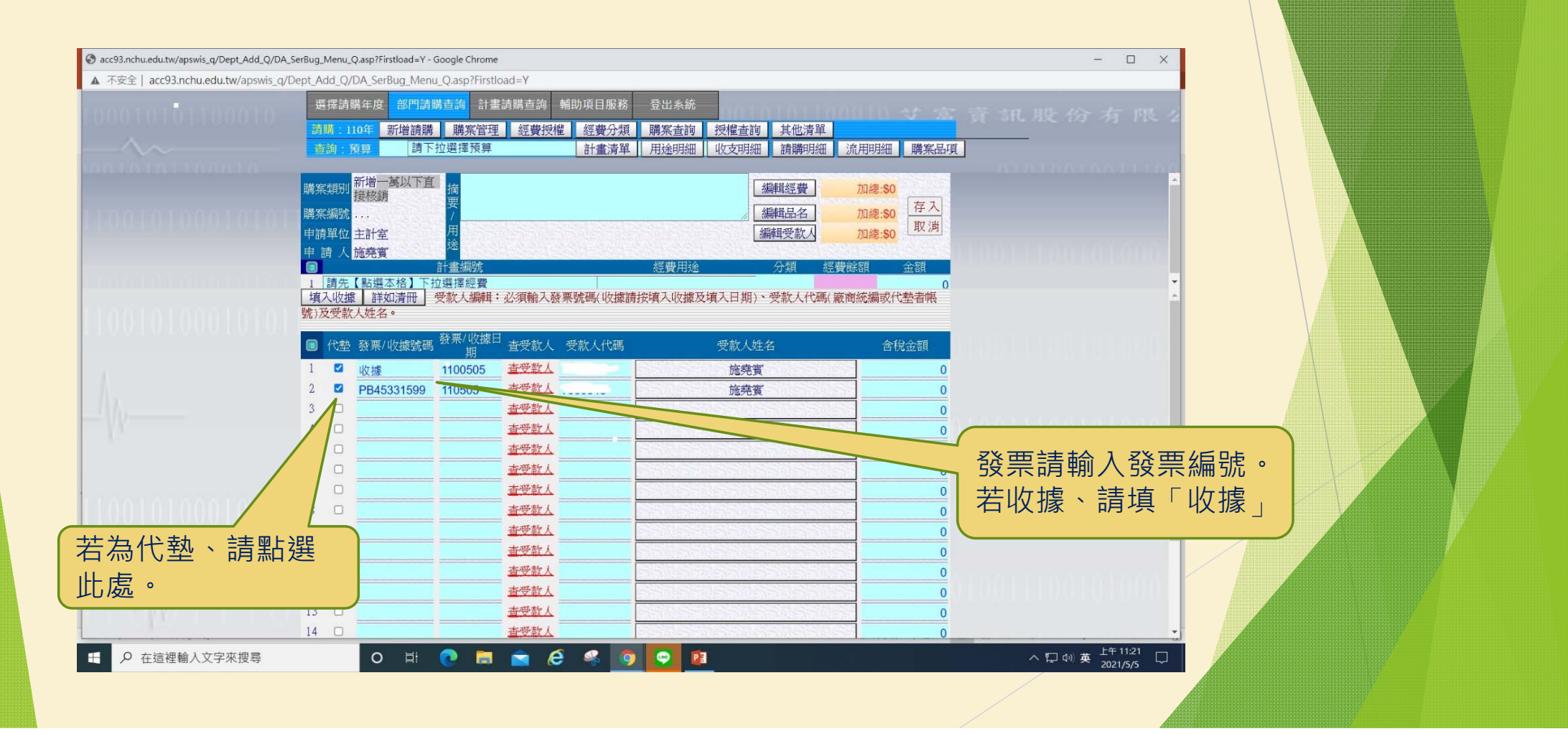

# 線上請購系統-暫付款借支

| S acc93.nchu.edu.tw/apswis_q/Dept_Add_Q/DA | _SerBug_Menu_Q.asp?Firstload=Y - Google Chrome — — X                                                                                                    |
|--------------------------------------------|----------------------------------------------------------------------------------------------------|
| ▲ 不安全   acc93.nchu.edu.tw/apswis_q         | /Dept_Add_Q/DA_SerBug_Menu_Q.asp?Firstload=Y                                                                                                    |
|                                            | 選擇請購主度       部門請購查詢       計畫請購查詢       輔助項目服務       登出系统            ·····························                                                                                                    |
|                                            | 購案規則       新增暫付款借支」摘       編編空費       加總:S0         購案編號       #       ////////////////////////////////////                                                                                                    |
| 11001010001010                             | 轉入CSV檔       品名       詳細規格       座牌型號       単位       數量       紹價       財物分類         1       資訊與用具       個       1       0       上武訊與用具          2       個       1       0       」資訊與用具           3       個       1       0       」資下拉選擇          4       0       1       0       」」       」         5       1       0       」       」       」                                                                                                    |
| yx<br>11001010001010                       | 6     0     0     0     0     0     0     0     0     0     0     0     0     0     0     0     0     0     0     0     0     0     0     0     0     0     0     0     0     0     0     0     0     0     0     0     0     0     0     0     0     0     0     0     0     0     0     0     0     0     0     0     0     0     0     0     0     0     0     0     0     0     0     0     0     0     0     0     0     0     0     0     0     0     0     0     0     0     0     0     0     0     0     0     0     0     0     0     0     0     0     0     0     0     0     0     0     0     0     0     0     0     0     0     0     0     0     0     0     0     0     0     0     0     0     0     0     0     0     0     0     0     0     0     0     0     0     0     0     0     0     0     0     0     0     0 </td |
|                                            | 仔福後曾同時產生借文単與請購單。                                                                                                    |
| ₽ 在這裡輸入文字來搜尋                               | O 타 💽 🔚 🖻 🔗 🧐 💽 👔 · · 두 네) 英 <sup>下午 1205</sup> 다                                                                                                    |

## 線上請購系統-暫付款借支

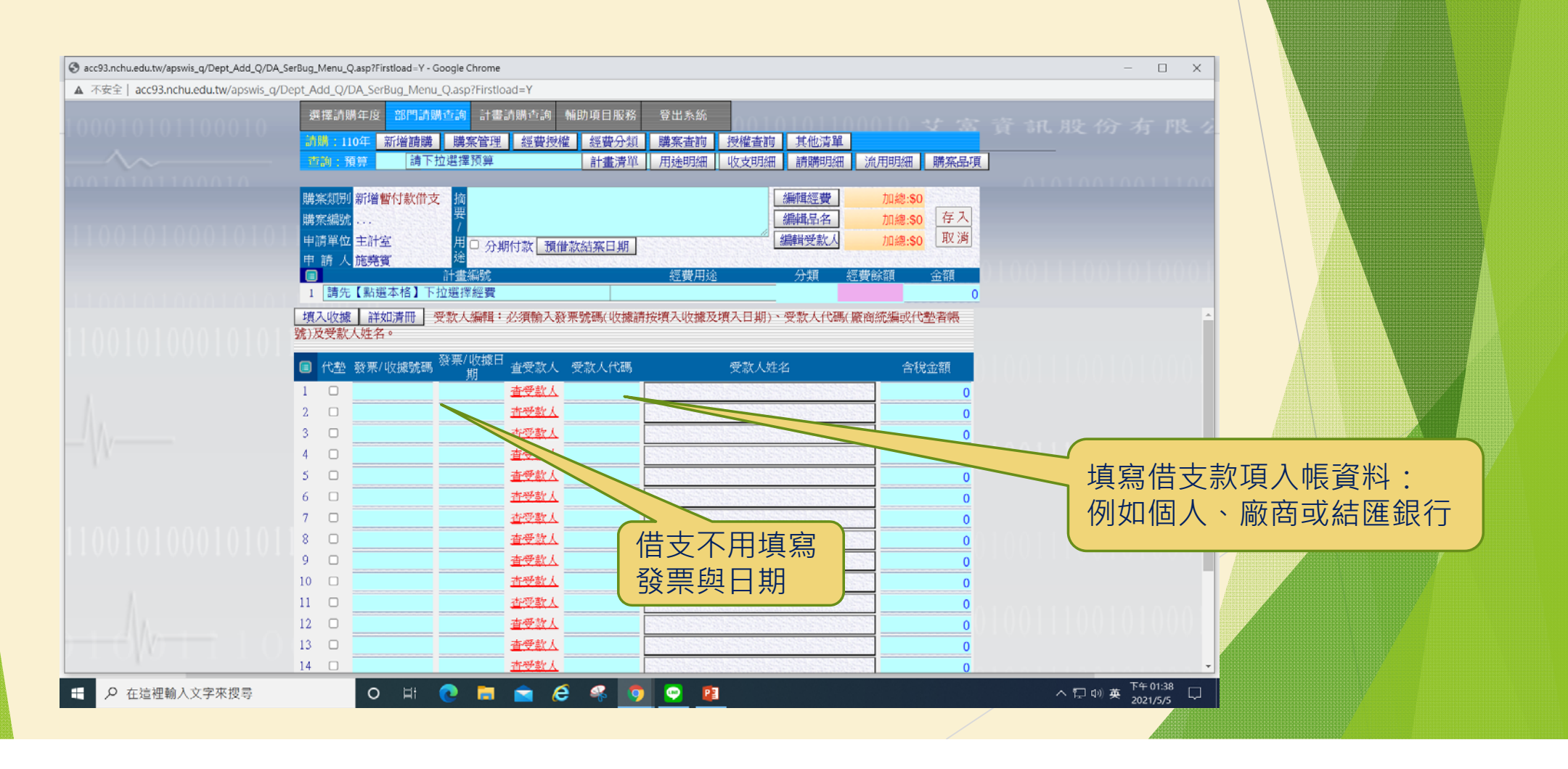

# 線上請購系統-暫付款借支核銷

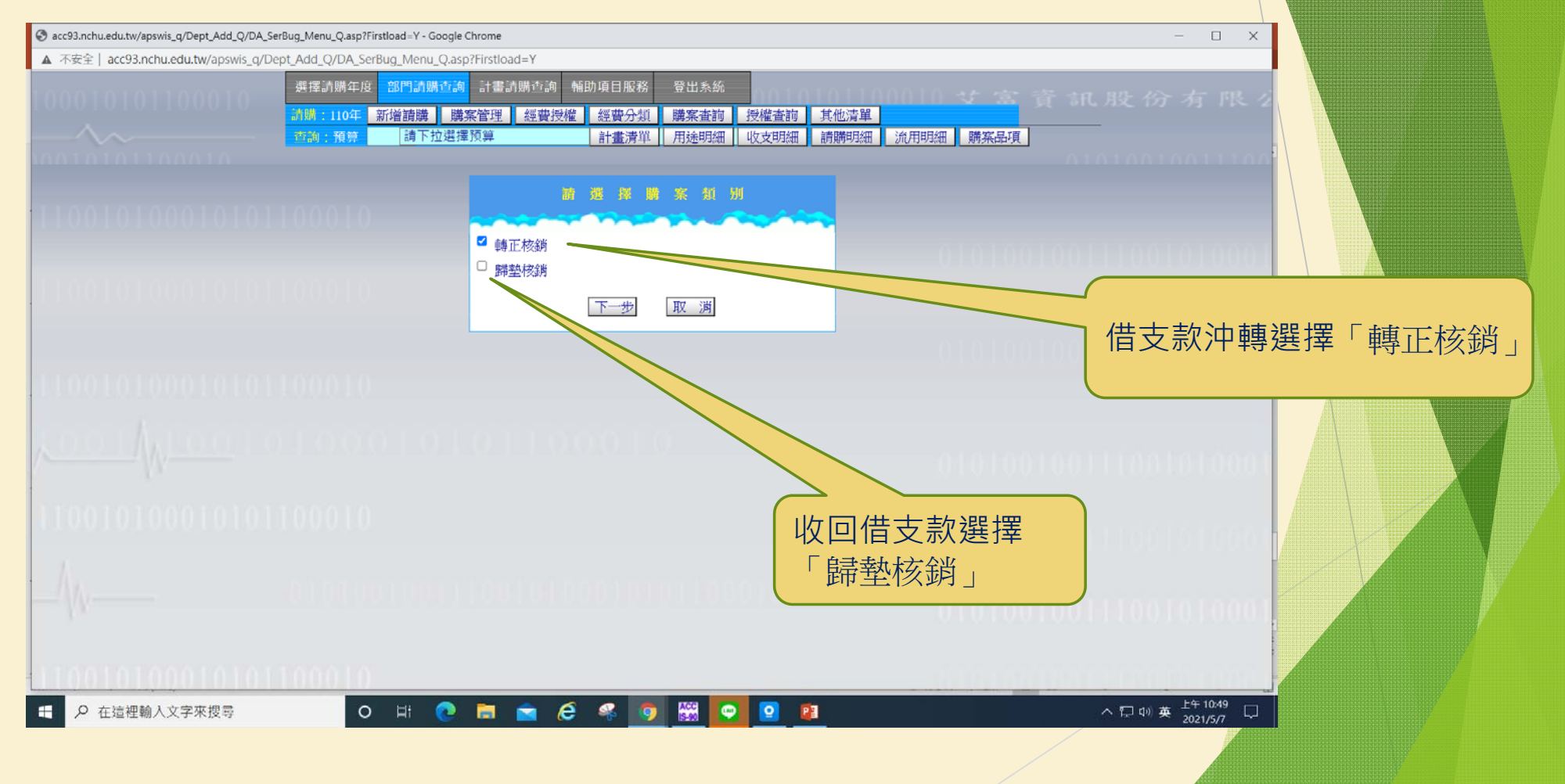

### 線上請購系統-暫付款借支核銷-非差旅費轉正核銷

| Sacc93.nchu.edu.tw/apswis_q/Dept_Add_Q/DA_S             | erBug_Menu_Q.asp?Firstload=Y - Google Chrome                                                                                                    | – 🗆 ×                                                    |
|---------------------------------------------------------|----------------------------------------------------------------------------------------------------|----------------------------------------------------------|
| ▲ 不安全   acc93.nchu.edu.tw/apswis_q/D                    | ept_Add_Q/DA_SerBug_Menu_Q.asp?Firstload=Y                                                                                                    |                                                          |
|                                                         | 選擇請購年度         部門請購查詢         輔助項目聚務         登出系統           訪購:110年         新婚請購         講案管理         經費分類         講案宣詢         授權壹詢         其他清單           百前:20算         請下拉選擇預算         計畫清單         用途明細         收文明細         請購明細         流用明細         購案品項                                                                                                    | 股份有限。                                                    |
| 110010100010101                                         | 購緊編號<br>開緊編號<br>T110L000049     指<br>TEST     編輯經靈<br>加總:50     加總:50       申請單位<br>主計室     一     加總:5000     存入<br>取消       申請人<br>施密實     注<br>計畫編號     延费用途     分類     經費餘額     金額       1     【11 經常門(B)(外)     5000     5000                                                                                                    | 11001010001                                              |
| 110010100010101<br>                                     | 轉入CSV檔       単位       影量       總價       財物分類         1       TEST       蛋       1       5000       十位項用戶         2       一個       1       0       調下拉選擇         3       一個       一個       一個       一個         4       一個       1       0       調下拉選擇         5       一個       1       0       調下拉選擇         6       一個       1       0       調下拉選擇         7       一個       1       0       調下拉選擇         8       個       個       1       0       調下拉選擇 | <b>&gt; &gt; &gt; &gt; &gt; &gt; &gt; &gt; &gt; &gt;</b> |
| 110010100010101                                         | 9         個 1 0 調下拉選擇           10         個 1 0 調下拉選擇           11         個 1 0 調下拉選擇                                                                                                    |                                                          |
| <ul> <li>・・・・・・・・・・・・・・・・・・・・・・・・・・・・・・・・・・・・</li></ul> | o h: 💽 🚍 😂 🤻 🧑 🔛 💽 💶                                                                                                    | ヘ                                                        |

### 線上請購系統-暫付款借支核銷-差旅費轉正核銷

| S acc93.nchu.edu.tv                                                            | w/apswis_q/Dept_               | Add_Q/DA_SerBug_Menu_C       | 2.asp?Firstloa                               | ad=Y - Google                      | Chrome               |               |               |                      |             |                              |                             |           |                    |             |       |          | -     |             |    |    |   |
|--------------------------------------------------------------------------------|--------------------------------|------------------------------|----------------------------------------------|------------------------------------|----------------------|---------------|---------------|----------------------|-------------|------------------------------|-----------------------------|-----------|--------------------|-------------|-------|----------|-------|-------------|----|----|---|
| ▲ 不安全   acc93.nchu.edu.tw/apswis_q/Dept_Add_Q/DA_SerBug_Menu_Q.asp?Firstload=Y |                                |                              |                                              |                                    |                      |               |               |                      |             |                              |                             |           |                    |             |       |          |       |             |    |    |   |
| 1000101                                                                        |                                | 選擇請賺<br><mark>請購:11</mark>   | 構年度 部<br>0年 新增                               | (門請購查詢<br>續購 購                     | 計畫請購讀<br>案管理 經       | 查詢 輔助<br>整費授權 | b項目服務<br>經費分類 | 登出系統<br><b>購案查</b> 詢 | 授權查詢        | 其他清單                         | 10 -                        | ধা ব      |                    | î îf        | 1. 月殳 |          |       |             | 4  |    |   |
| $-\infty$                                                                      |                                | 查詢:預                         | 算                                            | 請下拉選擇                              | <b>翟預算</b>           |               | 計畫清單          | 用途明細                 | 收支明細        | 請購明細流用                       | 明細                          | 購案品       | 項                  |             |       |          |       |             |    |    |   |
| 110010                                                                         |                                | 購案類別<br>購案編號<br>申請單位<br>申請單人 | 新增 <mark>轉正</mark><br>T110L000<br>主計室<br>施堯賓 | <mark>核銷</mark> 摘<br>049   /<br>用途 | TEST<br>國 <u>外差旅</u> |               | ~)            | 經費田注                 |             | 編輯經費 1<br>編輯品名 加總<br>編輯受款人 1 | 如總:\$0<br>:\$5000<br>如總:\$0 | 存入取消      | í                  |             | 0.1.0 | 101      | 0.0.1 | 1100        |    |    |   |
| 出國類型: [請下]<br>(※身分證號請用]                                                        | 拉選擇 <b>&gt;</b> ] 主<br>身分證字號或員 | □<br>王編號)                    | OTLOO】主要                                     | <sub>訂重</sub><br>E計室<br>城市:        | (6)用5)元<br> <br>  礼  | 复製清冊購         | 【1】約          | 經費用述<br>徑常門(B)(外)    |             | ⊅ <del>xx</del><br>5000      |                             |           |                    | 。<br>「      | 選:    | 擇<br>外方  | 「國    | 国内方<br>配了   | 旅費 | 」或 |   |
| 身分證號                                                                           | 姓名                             | 帳號<br>(郵局帳戶→"局號+帳號")         | 查銀行                                          | 銀行碼                                | 單位                   | 職稱            | 職等            | 年 月日                 | 起讫地點        | 工作紀要                         | 飛機                          | 交通費<br>船舶 | そうしん<br>長途が<br>輸工員 | 重 土,石貫<br>具 | 「手續費  | 保險費      | り行政費  | 文院反<br>2 雜費 |    |    | Å |
| 1                                                                              |                                |                              | 查銀行                                          |                                    |                      |               | 薦任            | ✓ 110 05 07          |             |                              | 0                           | 0         | 0                  | 0           | 0     | 0        | 0     | 0           |    |    |   |
| 2                                                                              |                                |                              | 查銀行                                          |                                    |                      |               | 薦任            | ✓ 11C 05 07          |             |                              | 0                           | 0         | 0                  | 0           | 0     | 0        | 0     | 0           |    |    |   |
| 3                                                                              |                                |                              | 查銀行                                          |                                    |                      |               | 薦任            | ✓ 110 05 07          |             |                              | 0                           | 0         | 0                  | 0           | 0     | 0        | 0     | 0           |    |    |   |
| 4                                                                              |                                |                              | 查銀行                                          |                                    |                      |               | 薦任            | ✓ 110 05 07          |             |                              | 0                           | 0         | 0                  | 0           | 0     | 0        | 0     | 0           |    |    |   |
| 5                                                                              |                                |                              | 查銀行                                          |                                    |                      |               | 薦任            | ✓ 110 05 07          |             |                              | 0                           | 0         | 0                  | 0           | 0     | 0        | 0     | 0           |    | XA |   |
| 6                                                                              |                                |                              | 查銀行                                          |                                    |                      |               | 薦任            | ✓ 110 05 07          |             |                              | 0                           | 0         | 0                  | 0           | 0     | 0        | 0     | 0           |    |    |   |
| 7                                                                              |                                |                              | 查銀行                                          |                                    |                      |               | 薦任            | ✓ 11C 05 07          |             |                              | 0                           | 0         | 0                  | 0           | 0     | 0        | 0     | 0           |    |    |   |
| 8                                                                              |                                |                              | 查銀行                                          |                                    |                      |               | 薦任            | ✓ 110 05 07          |             |                              | 0                           | 0         | 0                  | 0           | 0     | 0        | 0     | 0           |    | /  |   |
| 9                                                                              |                                |                              | 查銀行                                          |                                    |                      |               | 薦任            | ✓ 110 05 07          |             |                              | 0                           | 0         | 0                  | 0           | 0     | 0        | 0     | 0           |    |    |   |
| 10                                                                             |                                |                              | 查銀行                                          |                                    |                      |               | 薦任            | ✓ 11C 05 07          |             |                              | 0                           | 0         | 0                  | 0           | 0     | 0        | 0     | 0           | /  |    |   |
| 11                                                                             |                                |                              | 查銀行                                          |                                    |                      |               | 薦任            | ✓ 110 05 07          |             |                              | 0                           | 0         | 0                  | 0           | 0     | 0        | 0     | 0           | -  |    |   |
| ▲ ○ 左注湖                                                                        | 田齢入文字本地                        | Ø 3                          | 0 -                                          | Hi 🔿                               | -                    |               | ø 👩           | ACC                  | <b>1</b> 73 |                              | _                           |           |                    |             | ~ 5   | 1 (1)) 英 | 上午 10 | ):57        |    |    |   |
|                                                                                | ±+===/\入丁水]]                   | XII                          | 0                                            |                                    |                      |               | -09           | LS-90                |             |                              |                             |           | /                  |             |       |          | 2021/ | 5/7 5       |    |    |   |

## 線上請購系統-配合款申請

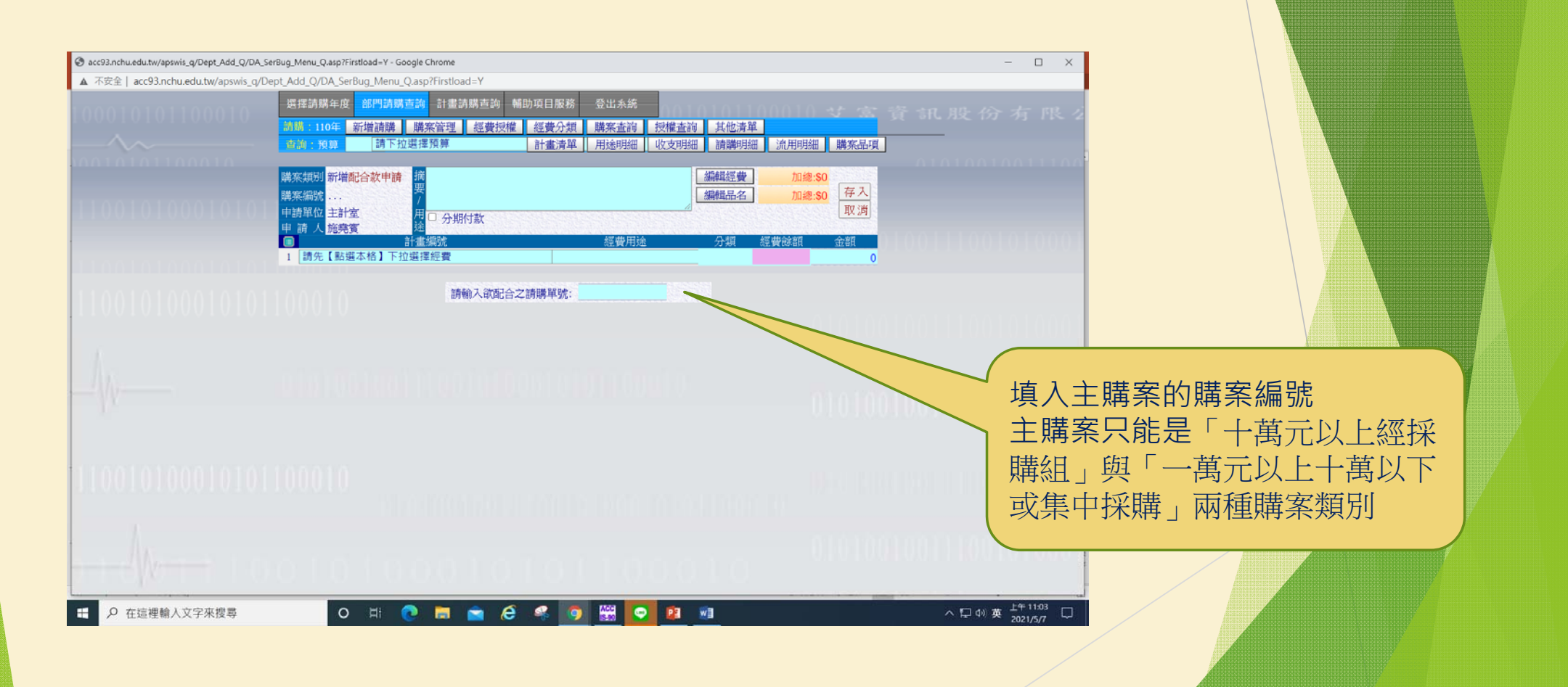

## 線上請購系統-差旅薪資印領清冊

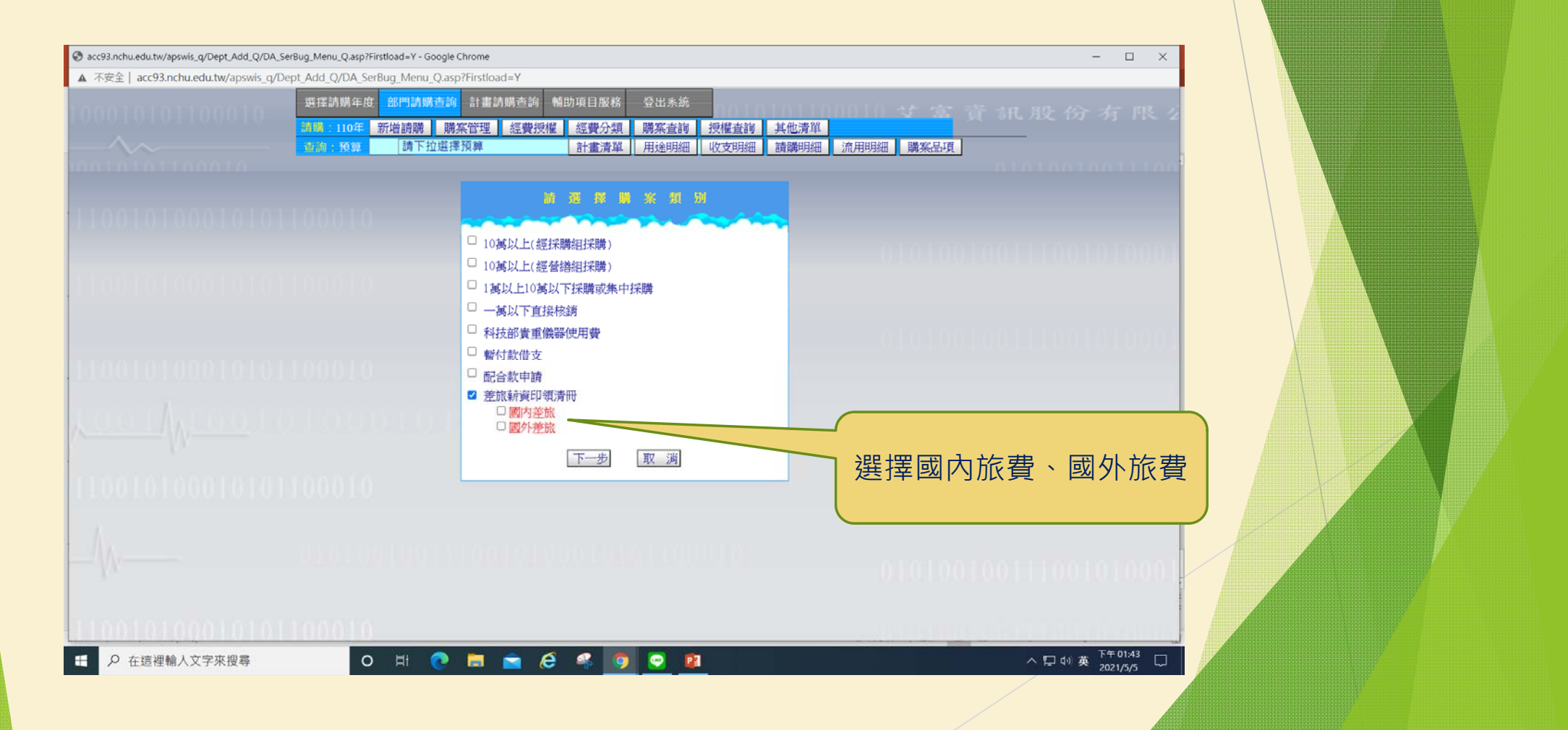

# 線上請購系統-國內旅費

| <ul> <li>              acc93.nchu.edu.tw/ap             ▲ 不安全   acc93.nc      </li> </ul>                                                                                                    | swis_q/Dept_Add_Q/DA_SerBug_Menu<br>hu.edu.tw/apswis_q/Dept_Add_Q<br>资序型<br>2010<br>2010<br>2010 | LQ.asp?Firstload=Y - Google Chro<br>//DA_SerBug_Menu_Q.asp?Fi<br>講年度 部門請購查論<br>110年 新增請購 購來管<br>預算 講下拉選擇預 | ome<br>irstload=Y<br>計畫請購查詢 輔助項目服務 登出系統<br>管理 經費授權 經費分類 購來查詢 授權查<br>算 計畫清單 用途明細 收支明 | <ul> <li>         • 其他清單         •<br/>•<br/>• 請購明細         · 流用明細         · 購案品項         •         •         •</li></ul>   | - □ ×<br>訊股份有限。                                                                               |          |
|----------------------------------------------------------------------------------------------------|--------------------------------------------------------------------------------------------------|----------------------------------------------------------------------------------------------------|-------------------------------------------------------------------------------------|----------------------------------------------------------------------------------------------------|-----------------------------------------------------------------------------------------------|----------|
| 複製清冊購紊號碼                                                                                                    | 購不知<br>購案編<br>中請單<br>申請<br>1<br>(※身分證號請用身分證字5                                                    | 町 新増國内整旅<br>描<br>流<br>加<br>立計室<br>日<br>面<br>柱<br>加<br>在<br>新進本格<br>下拉選擇經<br>流<br>読成員工編號)                  | 内差旅 ~ ~ ~ ~ ~ ~ ~ ~ ~ ~ ~ ~ ~ ~ ~ ~ ~ ~ ~                                           | 編輯經費     加總:50       編輯汽算     加總:50       編輯代整人     加總:50       分類     經費餘額       金額     0                                  | 0111001010001                                                                                 |          |
| 身分證號<br>1                                                                                                    | 姓名 (部局帳戶→*局號+帳號                                                                                  | ····) 查銀行 銀行代碼 1<br>查銀行                                                                                   | 単位 職稿 戦等 年月日 起送地點<br>萬任 → 110 05 05                                                 | 交通費           工作紀要         売機         売却         先期           0         0         0         0         0         0         0 | 住宿費         住宿費         推費           自         加計交         雅費           0         0         0 |          |
| 2 3                                                                                                    |                                                                                                  | 查銀行       查銀行                                                                                             | 蕭任 → 11C 05 05     蕭任 → 11C 05 05                                                   | 0 0 0                                                                                                    | <b>第一天的</b>                                                                                   | 的工作紀要在出差 |
| 4                                                                                                    |                                                                                                  | 查銀行       查銀行                                                                                             | 萬任 → 110 05 05 萬任 → 110 05 05                                                       | 0 0 0 0<br>0 0 0 0                                                                                                    | → 旅費報告                                                                                        | 書上呈現於「出  |
| 6                                                                                                    |                                                                                                  | 查銀行       查銀行                                                                                             | 萧任 → 11C 0€ 05     萧任 → 11C 0€ 05                                                   | 0 0 0 0<br>0 0 0 0                                                                                                    | 。〔差事由」                                                                                        | 欄位。      |
| 8                                                                                                    |                                                                                                  |                                                                                                    | 菁任 → 110 05 05                                                                      |                                                                                                    | 0 0 0                                                                                         |          |
| 10                                                                                                    |                                                                                                  | 畫銀行                                                                                                    | 酬任 ▼ 110 05 05                                                                      | 0 0 0 0                                                                                                    | 0 0 0                                                                                         |          |
| <ul><li>・</li><li>・</li></ul> | 入文字來搜尋                                                                                           | 0100<br>0 # <b>@</b> [                                                                                    | 0101011001<br>= e « <u>9 9 11</u>                                                   | 01010010                                                                                                    | へ 口 (4) 英 <sup>下午 01:47</sup> 口                                                               |          |

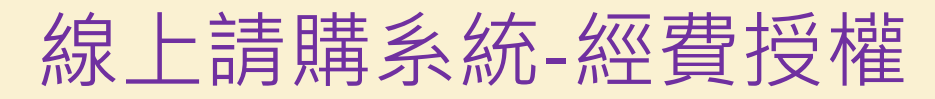

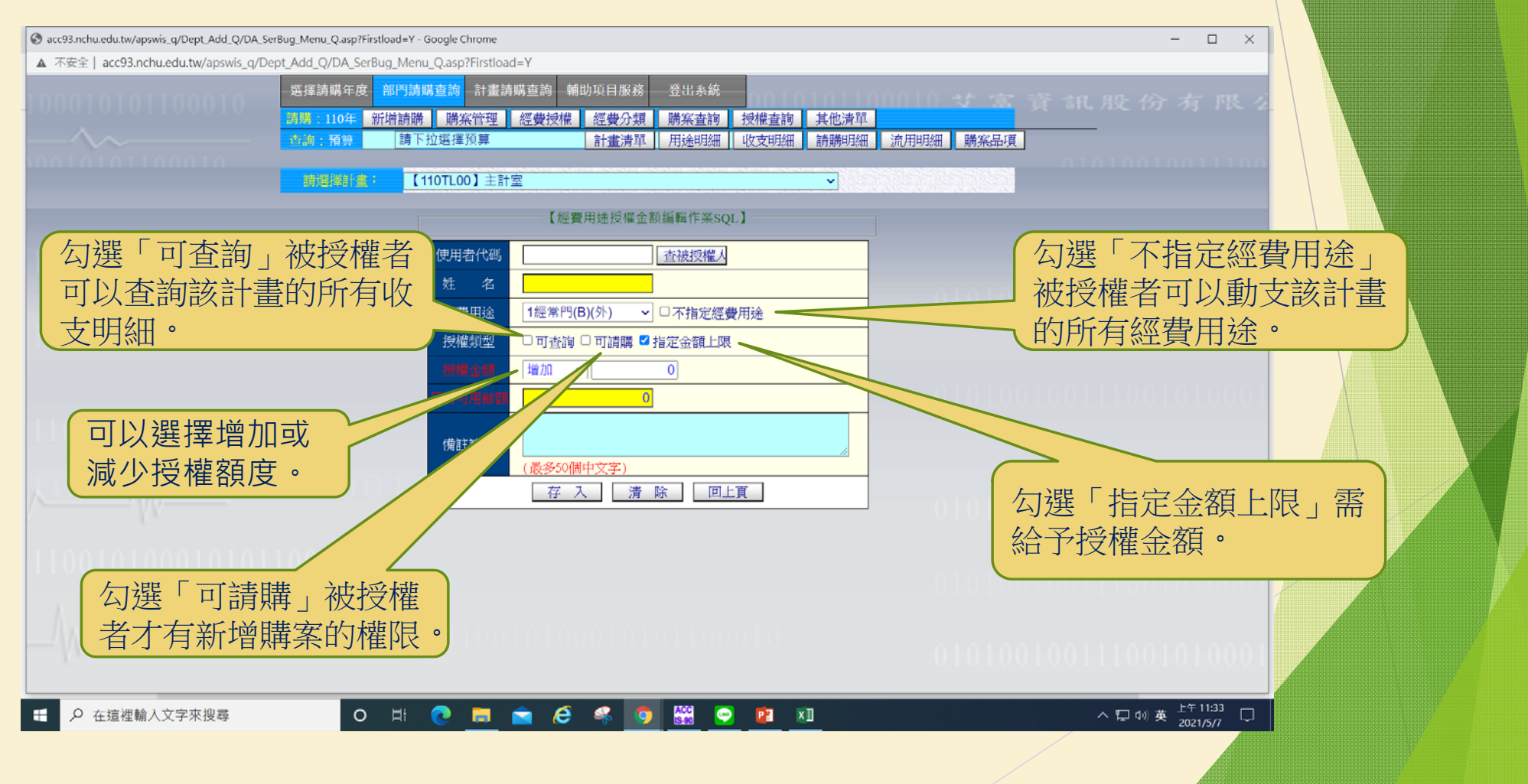

#### 薪資申報系統

薪資申報系統帳號說明

1. 薪資申報系統帳號延用主計室線上請購系統的帳號。

主計室線上請購系統的帳號如果為教職員工編號,薪資申報系統帳號即教職員工編號,但密碼則為學校單一入口密碼。

 如果主計室線上請購系統的帳號非教職員工編號,請洽主計室施堯賓先生 (校內分機:623),將該帳號新增至薪資申報系統,即可上線作業。(薪資申 報系統初次登入,密碼與帳號相同,系統會要求修改)

4. 計畫主持人如果直接將其帳號給助理使用,因薪資申報系統密碼綁學校單一入口密碼,計畫主持人不適合將密碼給助理,則請助理申請一個主計室線 上請購系統的帳號,計畫主持人再將計畫授權給助理的帳號,即可用助理的 帳號上薪資申報系統登帳

5.該帳號需在線上請購系統裡有可動支的經費來源、才能登入薪資申報系統。

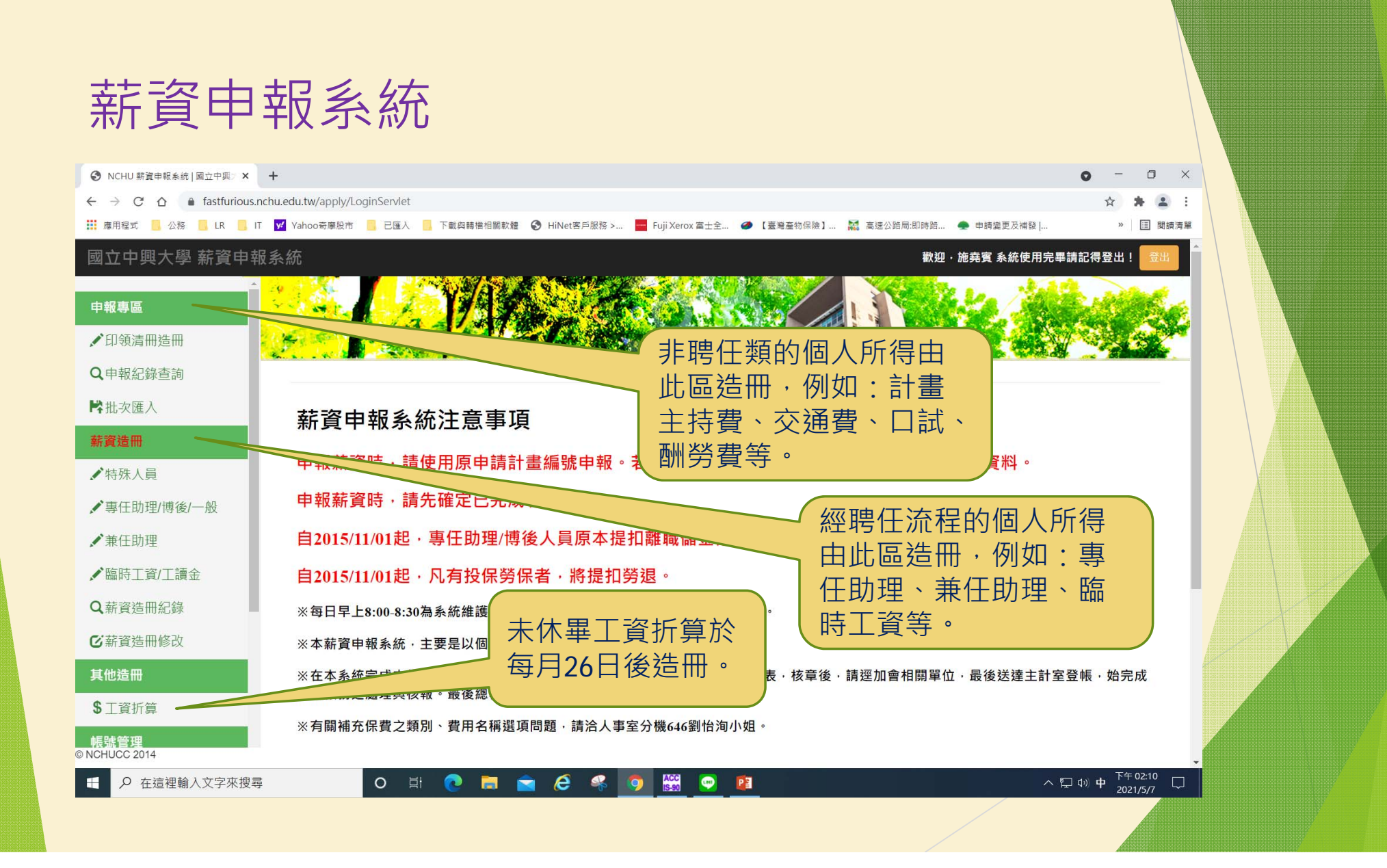

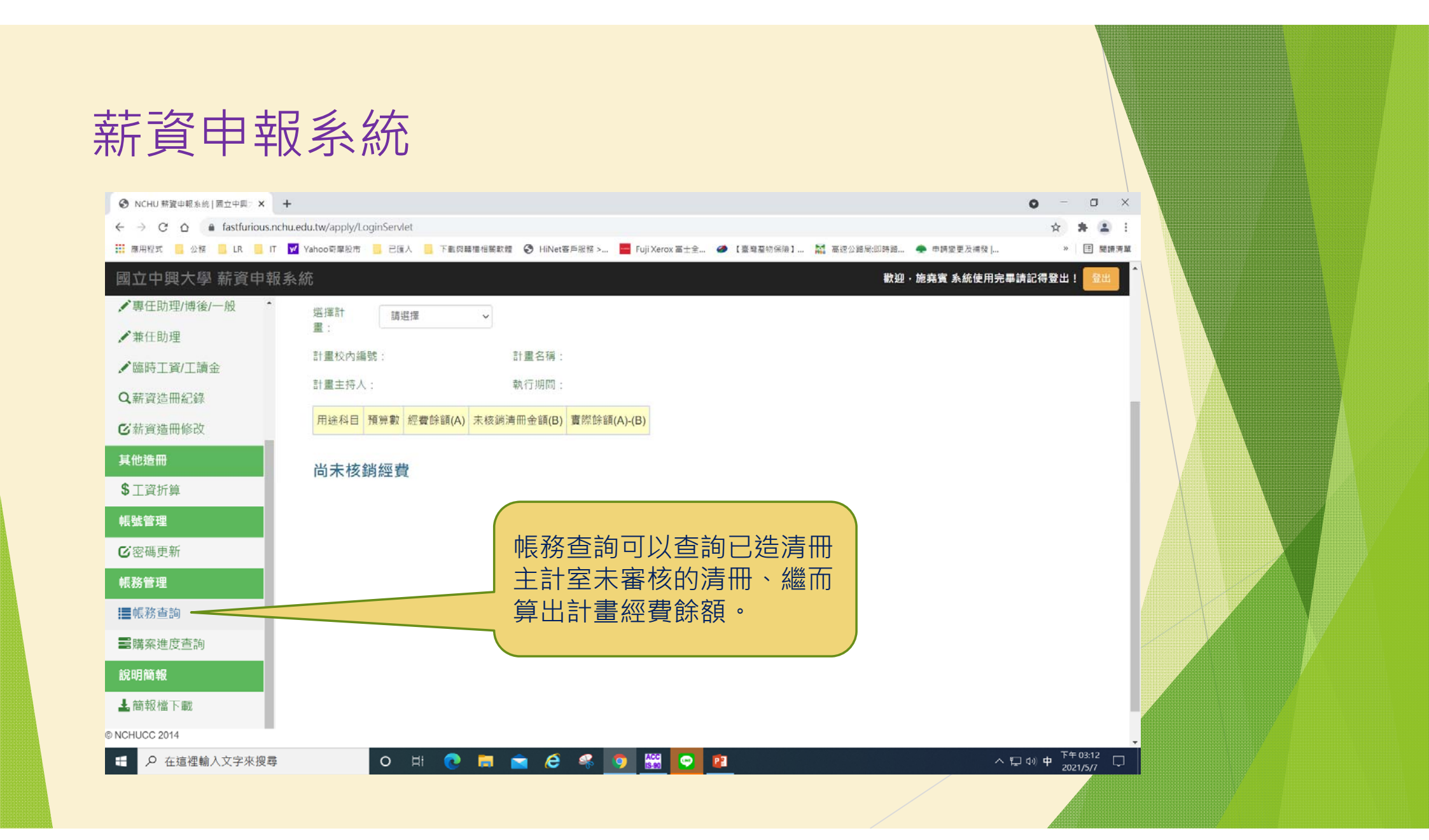

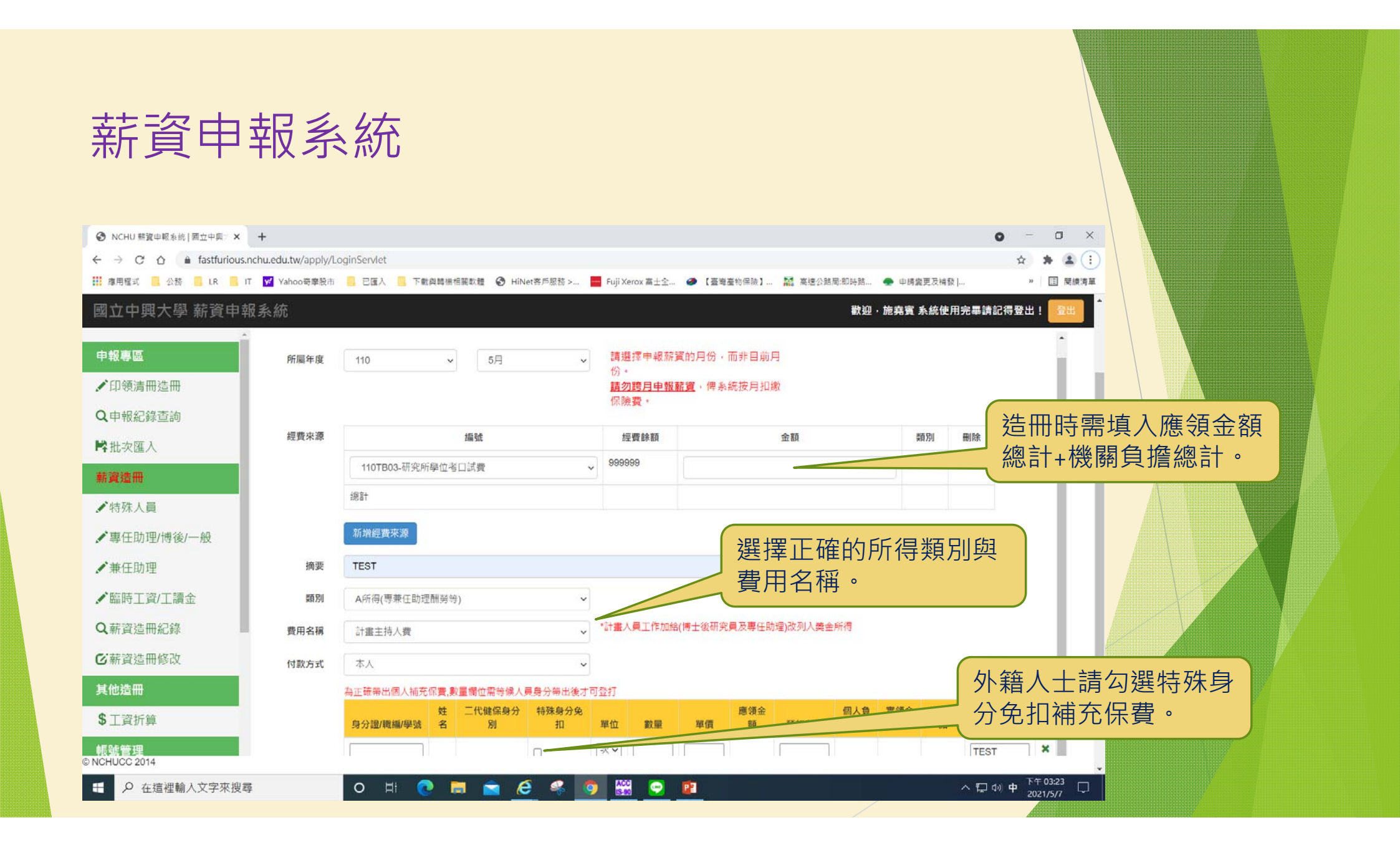

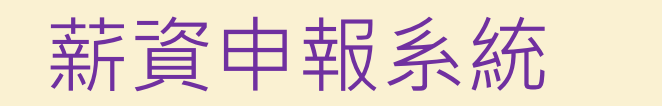

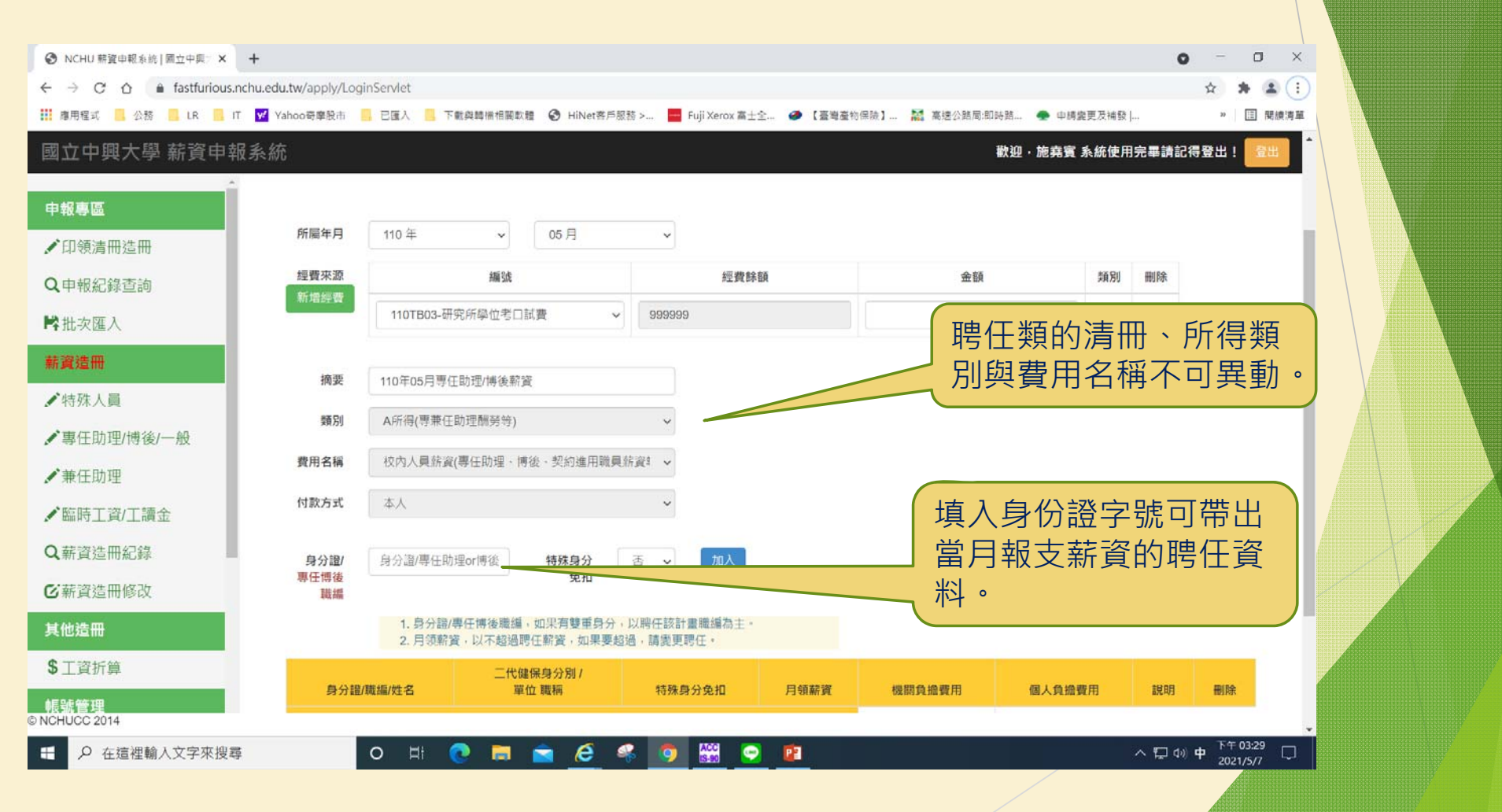

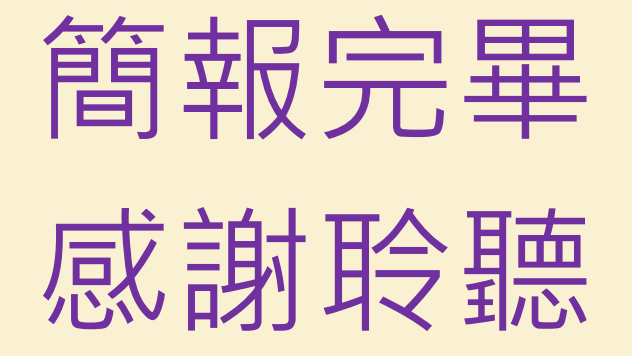